# ANUAL DA SALA VIRTUAL

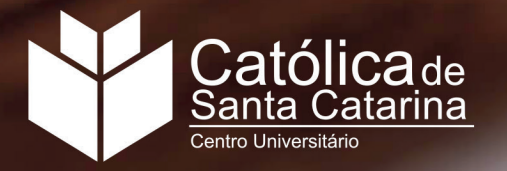

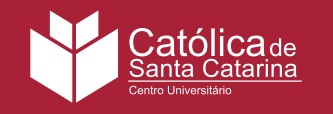

# **APRESENTAÇÃO**

A Sala Virtual é o Ambiente Virtual de Aprendizagem (AVA) da Católica SC está em constante evolução para oferecer uma Educação a Distância (EaD) atrativa e comprometida com o desenvolvimento acadêmico, profissional e pessoal. Para isso, a Instituição utiliza o Moodlerooms, um Sistema de Gestão da Aprendizagem que amplia os recursos e atividades da EaD para facilitar a construção do conhecimento.

O desenvolvimento do ambiente tomou por base os referenciais de qualidade da Católica SC. Responsiva, a Sala Virtual adapta-se a diversos dispositivos - smartphones, notebooks e desktops com tamanhos de tela variados - para que você escolha qual a melhor maneira de visualizar as Agendas disponibilizadas; o layout é adaptado para priorizar o conteúdo, sem distrações secundárias que poderiam interferir nas leituras; a plataforma também está em acordo com as Diretrizes de Acessibilidade ao Conteúdo da Web (WCAG) 2.0 em Nível AA, ou seja, trata das barreiras maiores e mais comuns para usuários com deficiência, a fim de garantir o acesso destes ao AVA.

Este manual foi desenvolvido para lhe ajudar a compreender e utilizar as funcionalidades da Sala Virtual ao longo do seu curso. Aqui, você encontrará definições das principais áreas do AVA e explicações sobre os processos mais comuns em uma disciplina EaD.

Se você tiver alguma dúvida adicional, conte conosco. O Núcleo de Educação à Distância (NEaD) está à disposição para lhe ajudar.

#### Bons estudos!

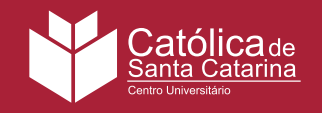

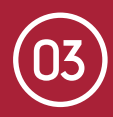

# **1. PRIMEIROS PASSOS**

A Sala Virtual disponibiliza uma série de ferramentas que servem de apoio ao acadêmico e que potencializam seus estudos. Saiba como acessar o ambiente e aprenda a configurar seu perfil de acordo com suas preferências e com as especificidades do seu curso.

#### 1.1 Acesso

- 1. Abra a Sala Virtual (http://cscj.mrooms.net/) e clique em Acessar na barra superior;
- 2. Digite seu nome de usuário e senha, os mesmos utilizados para acesso ao Portal do Aluno;
- 3. Clique em **Acessar**.

| <ul> <li> <i>i</i> EaD - Católica SC x</li></ul> |                              | <u>ک</u> اے گ<br>* : |
|--------------------------------------------------|------------------------------|----------------------|
| Acessar                                          |                              |                      |
|                                                  | NOME DE USUÁRIO              |                      |
|                                                  | SENHA                        |                      |
|                                                  |                              |                      |
|                                                  | Acessar                      |                      |
|                                                  |                              |                      |
|                                                  | A Studie and a second second |                      |

Em seguida, você encontrará a página inicial com seu nome destacado, as disciplinas ativas de seu curso e um **Menu Pessoal**, contendo suas atividades recentes, calendário, prazos, alertas e mensagens.

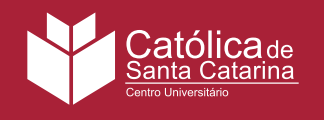

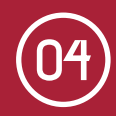

### 1.2 Perfil

Você tem um perfil pessoal que pode ser personalizado. Para definir as preferências de seu perfil, clique em: Meus cursos > Seu nome.

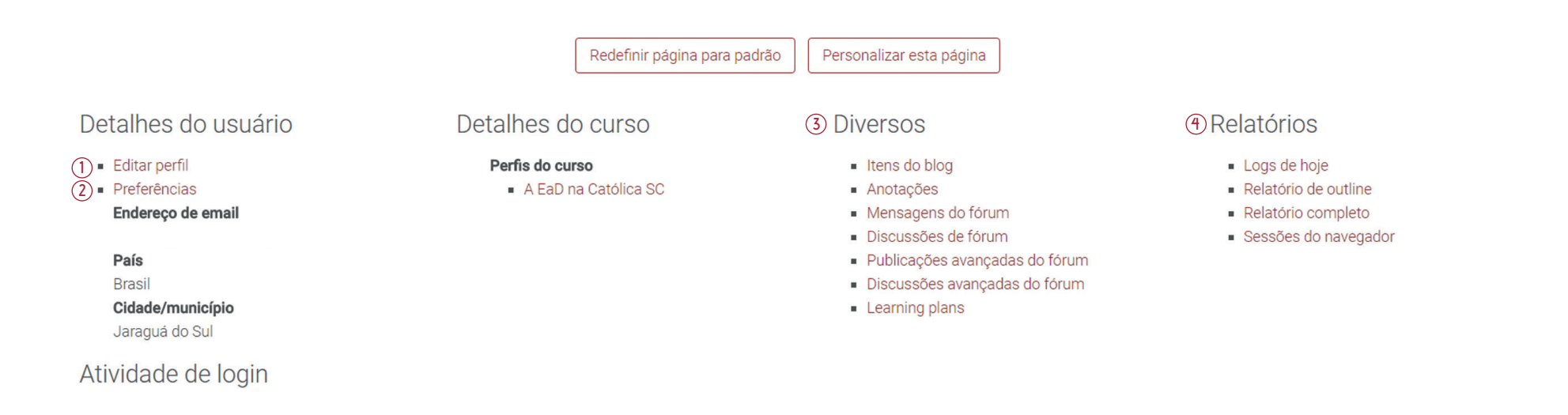

**1. Editar Perfil:** você poderá editar seus dados pessoais, **2. Preferências:** você poderá alterar o idioma da Sala incluir informações e contatos adicionais. Ao final da edição lembre-se de clicar em Atualizar Perfil.

foto/imagem do usuário e acrescentar Virtual e definir de que maneira você prefere receber os alertas das atividades. Os alertas podem ser enviados quando o aluno está conectado na Sala Virtual e/ou quando estiver off-line. Ao final do processo é necessário clicar em Salvar Mudanças.

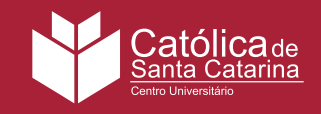

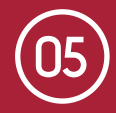

**3. Diversos:** neste item você poderá inserir anotações pertinentes ao curso e visualizar suas contribuições realizadas nos fóruns .

**4. Relatórios:** em Relatórios você acompanhará suas sessões ativas, as datas de acesso, relatórios com acessos diários e detalhados por gráficos, e notas atribuídas em suas atividades.

#### **1.3 Menu Pessoal**

O Menu Pessoal pode ser acessado pela barra superior da Sala Virtual clicando-se em **Meus Cursos**. Nele, encontram-se alguns atalhos que facilitam a navegação e permitem visualizar atividades recentes.

| Cursos                                                | 1 Prazos Visualizar meu calendário                                                                         |
|-------------------------------------------------------|----------------------------------------------------------------------------------------------------|
|                                                       | Tarefa: Citações e Referências<br>METODOLOGIA CIENTÍFICA - 25320<br>domingo, 4 junho, 11:55<br>Não enviado |
| METODOLOGIA CIENTÍFICA - 25320<br>Andamento: 0 / 1 0% | 3 - Feedback Ver meu feedback<br>Você não tem feedback recente.                                            |
|                                                       | 4 Alertas<br>Você não tem alertas não lidos                                                                |
|                                                       | 5 Mensagens Visualizar minhas mensagens .                                                                  |

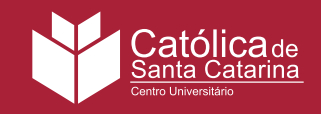

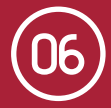

**1. Prazos:** aqui você visualiza suas atividades e a data **2. Calendário:** neste espaço são evidenciadas as limite para fazer suas contribuições. Com um clique, você descrições e as datas de encerramento de cada atividade será direcionado ao respectivo exercício.

prevista nas Agendas. Além disso, você pode adicionar eventos e editar o modo de exibição de acordo com suas preferências.

**3. Feedback:** sempre que o professor corrigir uma **4. Alertas:** mostra notificações dos eventos que foram atividade, você receberá um aviso nesse espaço. Através configurados para alertas em Meus Cursos > Seu nome > dele você pode acessar diretamente a atividade em *Preferências > Mensagens*. questão e conferir seu resultado.

5. Mensagens: se seus colegas ou professores, de qualquer disciplina, lhe enviarem uma mensagem, você será notificado nesta seção.

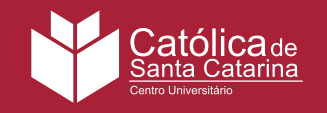

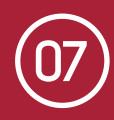

# **2. DISCIPLINAS EaD**

A flexibilidade da Sala Virtual permite que o ambiente de cada disciplina seja adaptado ao modelo definido pelos professores, resultando em variados formatos e características. Neste item, mostraremos os diferentes formatos disponíveis e como você pode utilizá-los.

#### 2.1 Estrutura

A Sala Virtual organiza disciplinas de uma maneira moderna e intuitiva em uma estrutura que promove o foco no conteúdo de aprendizagem. Ele disponibiliza tal conteúdo numa única coluna, onde a informação flui no sentido de cima para baixo.

Cada Seção ou Agenda funciona como uma página web diferente. Isso te ajuda a focar em cada tópico sem distração alguma. As Agendas estão na sua própria área encontrada em **Ferramentas de Curso**.

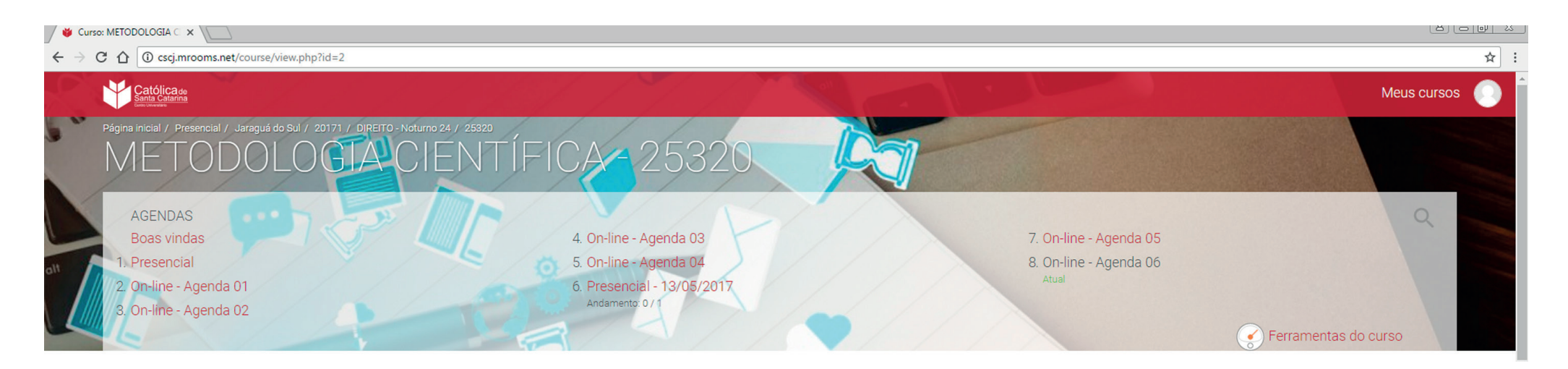

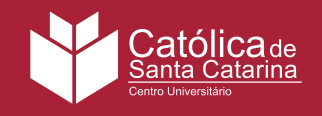

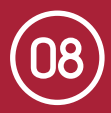

Esse mural proporciona uma visão clara da estrutura geral da disciplina. Com ele, você pode navegar facilmente entre cada seção. Além disso, sob cada item, você pode acompanhar a barra de progresso referente ao conteúdo da disciplina.

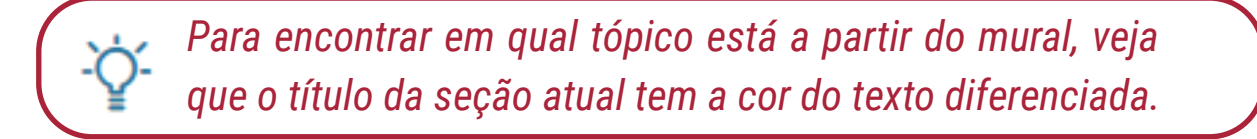

As Ferramentas do Curso estão disponíveis na parte inferior direita do mural. Além das Agendas personalizadas pelo professor, você também pode acompanhar outras informações como os participantes da turma, relatórios (aprofundados mais adiante no manual) e notas.

![](_page_7_Picture_6.jpeg)

A plataforma utiliza ícones e cores para ajudar a reconhecer os recursos e atividades à primeira vista. Cada tipo de atividade é apresentada com uma cor própria. Por exemplo, fóruns são reconhecidos por uma faixa verde. Isso facilita sua procura pelo material desejado. Nesse quadro também há uma **marca de verificação** para confirmar que você completou essa atividade.

![](_page_8_Picture_0.jpeg)

![](_page_8_Picture_2.jpeg)

# **3. ATIVIDADES**

Em cada disciplina, você tem acesso a atividades interativas planejadas pela Equipe NEaD em conjunto com o professor. Essas atividades são disponibilizadas de acordo com a Agenda e com o conteúdo a ser trabalhado.

![](_page_8_Picture_5.jpeg)

O professor pode disponibilizar variados tipos de arquivo, como documentos de texto, imagens e apresentações de slides. Eles são apresentados como itens individuais e, da mesma forma que as demais atividades, possuem uma cor característica para cada extensão de arquivo.

![](_page_8_Picture_7.jpeg)

Outra forma que o professor tem de organizar os arquivos, é através de pastas. A pasta reúne um grupo de arquivos dentro de um único quadro. Se desejar, você pode baixar todo o conteúdo da pasta, em um arquivo compactado, através do botão **Download da pasta**.

### **UNIDADES DE APRENDIZAGEM (UA)**

Ao clicar nesta atividade você encontra uma rota de aprendizagem sobre temas específicos da Agenda. Cada Unidade é composta pelos seguintes itens.

![](_page_9_Picture_0.jpeg)

# **Apresentação**

Explica os objetivos da UA utilizando tópicos.

#### Infográfico

Propõe uma questão discursiva para você resolver com seus colegas e mostrar que dominou o conteúdo.

# **Conteúdo do Livro**

 $\square$ 

Pα

Desafio

Aprofunda conteúdos referências Apresenta uma visão geral da UA ou um assunto **0**S com específico em um esquema gráfico-visual. bibliográficas indicadas pelos professores de acordo com as exigências do curso.

#### **Dica do Professor** -Q

Disponibiliza explicações do assunto estudado em um Lista questões de fixação que ajudam a identificar os vídeo. pontos que precisam de maior atenção.

![](_page_9_Picture_13.jpeg)

Contextualiza a teoria na prática com exemplos de Complementa o Bloco com conteúdos adicionais, tais aplicação do conteúdo no cotidiano da profissão. como vídeos, artigos, periódicos e outras referências.

Cada Agenda pode conter de dois a quatro Unidades de Aprendizagem, complementados pelas demais atividades definidas pelo professor.

![](_page_9_Picture_16.jpeg)

![](_page_9_Picture_17.jpeg)

![](_page_10_Picture_0.jpeg)

![](_page_10_Picture_2.jpeg)

![](_page_10_Picture_3.jpeg)

Neste espaço a comunicação acontece de maneira síncrona, permitindo que professor, tutor e alunos mantenham uma conversa em tempo real. Esse recurso pode ser usado pelo tutor para uma sessão simultânea de tira dúvidas, uma discussão ao vivo sobre determinado tema ou qualquer outra situação que pode ser trabalhada em uma conversa ao vivo.

Caso o professor crie um chat, você verá o ícone da atividade na Agenda. Para acessá-lo:

- 1. Clique no ícone;
- 2. Abra a janela do bate papo;
- **3.** Interaja com seus colegas.

# 📃 FÓRUM

Na Sala Virtual da Católica SC, os fóruns vão além dos tópicos monotemáticos, a ferramenta pode assumir diversas formas de interação, de debates específicos a execução de trabalhos em grupo ou até mesmo avaliações colaborativas. A proposta de cada fórum é especificada pelo professor na Agenda e na introdução do tópico de discussão.

Ao acessar um fórum, a lista de tópicos é exibida com destaques para a quantidade de novas mensagens.

![](_page_11_Picture_0.jpeg)

Buscar no fórum

# Projetos de pesquisa

Espaço para o desenvolvimento dos projetos de pesquisa.

| То́рісо  | Autor             | ComentáriosNão lida<br>√ | Última mensagem                                |  |  |  |
|----------|-------------------|--------------------------|------------------------------------------------|--|--|--|
| Grupo 03 | JULIANA<br>PETRIS | 41 13 🖌                  |                                                |  |  |  |
| Grupo 06 | JULIANA<br>PETRIS | 19 <mark>6 🖌</mark>      | JULIANA PETRIS<br>Seg, 29 Mai 2017, -<br>11:24 |  |  |  |
| Grupo 04 | JULIANA<br>PETRIS | 16 3 🗸                   | JULIANA PETRIS<br>Seg, 22 Mai 2017, -<br>11:36 |  |  |  |
| Grupo 05 | JULIANA<br>PETRIS | 27 <mark>3 🖌</mark>      | JULIANA PETRIS<br>Seg, 22 Mai 2017, -<br>11:21 |  |  |  |
| Grupo 02 | JULIANA<br>PETRIS | 20 3 🗸                   | JULIANA PETRIS<br>Seg, 22 Mai 2017, -<br>11:19 |  |  |  |
| Grupo 01 | JULIANA<br>PETRIS | 22 3 🖌                   | JULIANA PETRIS<br>Seg, 22 Mai 2017, -<br>10:46 |  |  |  |

![](_page_12_Picture_0.jpeg)

### • Ordenação de Postagens

A Sala Virtual oferece diferentes formas de exibição e ordenação das mensagens em um tópico de fórum. As opções ficam disponíveis logo acima da primeira postagem:

- Mostrar respostas começando pela mais antiga;
- Mostrar respostas começando pela mais recente;
- Listar respostas (exibe apenas os títulos das mensagens, sem o conteúdo);
- Mostrar respostas aninhadas (exibe as mensagens em blocos nivelados de acordo com a mensagem que foi respondida).

A opção Mostrar respostas começando pela mais recente é a mais indicada para fóruns com muitas mensagens, pois sempre exibirá primeiro as últimas interações.

# • Participação nas Discussões

Após ler as postagens do professor, do tutor e dos seus colegas, é possível participar do debate. Clique em **Responder** na postagem que deseja comentar e preencha os campos na tela a seguir.

![](_page_13_Picture_0.jpeg)

# MANUAL DA SALA VIRTUAL

![](_page_13_Picture_2.jpeg)

| Assunto        | *        |                     |      |      |      |       |                              |       |       |       |       |        |        |         |     |      |      |
|----------------|----------|---------------------|------|------|------|-------|------------------------------|-------|-------|-------|-------|--------|--------|---------|-----|------|------|
| Re: Grup       | 0 01     |                     |      |      |      |       |                              |       |       |       |       |        |        |         |     |      |      |
| Mensage        | em*      |                     |      |      |      |       |                              |       |       |       |       |        |        |         |     |      |      |
| A <u>A</u> ▼ A | <b>_</b> | <i>€</i> / <b>▼</b> | В    | I    | U    | _     | $\underline{T}_{\mathrm{X}}$ | P     | 2     |       |       | Û      |        |         |     |      |      |
|                |          |                     |      |      |      |       |                              |       |       |       |       |        |        |         |     |      |      |
|                |          |                     |      |      |      |       |                              |       |       |       |       |        |        |         |     |      |      |
| Inscription    | ção n    | a disc              | ussã | 0    |      |       |                              |       |       |       |       |        |        |         |     |      |      |
| Anexo          | 5        |                     |      |      |      |       |                              |       |       |       |       |        |        |         |     |      |      |
|                |          |                     |      |      |      |       |                              |       |       |       |       |        |        |         |     |      |      |
|                |          |                     |      |      |      |       |                              | ſ     | ]_    | Ð     |       |        |        |         |     | <br> | <br> |
| 1              |          |                     | Voc  | ê po | de a | rrast | tar e                        | solta | r arq | uivos | s aqu | ii par | a adio | cioná-l | OS. |      |      |
| Envia          | r mer    | nsager              | n ao | fóru | im   |       | С                            | ance  | lar   |       |       |        |        |         |     | <br> | <br> |

1. Assunto: digite um título para o seu comentário;

**2. Mensagem:** digite sua contribuição. Caso deseje, você pode formatar o texto utilizando a barra de ferramentas do editor;

**3. Inscrição na discussão:** ao habilitar essa opção, você receberá notificações sobre novas postagens no tópico;

4. Anexo: adicione arquivos (se houver) relacionados à postagem;

5. Após redigir seu texto, clique em Enviar mensagem ao fórum.

Após publicar um comentário, você pode editá-lo apenas nos próximos 30 minutos.

![](_page_14_Picture_0.jpeg)

![](_page_14_Picture_2.jpeg)

# 된 GLOSSÁRIO

Esta ferramenta funciona como um dicionário personalizado e colaborativo no qual o professor lhe autoriza a inserir definições e/ou ajudar seus colegas a redigir conceitos.

### • Cadastrar Item

- 1. Na página do Glossário, clique em Inserir novo item;
- 2. Conceito: digite o termo a ser incluído;
- 3. Definição: explique o conceito;
- **4. Outras palavras que serão linkadas ao mesmo item:** informe palavras-chave relacionadas ao item em questão;
- 5. Anexo: adicione arquivos (se houver) relacionados ao item;
- 6. Clique em Salvar mudanças.

![](_page_14_Picture_12.jpeg)

Esta atividade apresenta uma sequência de páginas com recursos multimídia relacionados a um tema específico. É utilizada, principalmente, para complementar assuntos tratados nas Unidades de Aprendizagem. Podem incluir exercícios de revisão ou questionários avaliativos, caso o professor deseje.

![](_page_15_Picture_0.jpeg)

![](_page_15_Picture_2.jpeg)

# 된 QUESTIONÁRIO

O professor pode avaliar o seu domínio sobre um conteúdo por meio de questões em diversos formatos, incluindo cálculo, associação, resposta curta, verdadeiro ou falso, questão discursiva e múltipla escolha. Ele também atribui uma pontuação para cada pergunta. Ao enviar o questionário, suas respostas são analisadas e, posteriormente, o resultado é disponibilizado tanto ao acessar a atividade quanto no **Livro de Notas**. O professor ainda pode atribuir uma correção automática de acordo com o tipo da questão.

### • Responder Questionário

1. Acesse o questionário disponibilizado pelo professor na Agenda;

2. Clique em Tentar responder o questionário agora. A primeira página contém instruções do seu professor;

3. Responda as questões;

**4.** Selecione **Marcar questão** para qualquer pergunta que você queira retornar e olhar antes de finalizar o questionário. Essa marcação também pode ser usada como um lembrete posterior para checar uma nota ou verificar resultados;

**5.** Ao fim do questionário, a Sala Virtual exibirá uma lista com todas as questões. Confira se deixou alguma sem resposta;

**6.** Clique em **Retornar à tentativa** se precisar alterar algo. Se tiver concluído, clique em **Enviar tudo e terminar**. O professor receberá um alerta de entrega da sua atividade.

![](_page_16_Picture_0.jpeg)

## Responder Questionário

- 1. Acesse a tarefa;
- 2. Clique em Adicionar tarefa;

**3.** Anexe seu arquivo ou digite o trabalho na caixa de texto, de acordo com as orientações do professor;

4. Clique em Salvar mudanças;

**5.** Você pode revisar o status de envio, adicionar comentários ou editar o arquivo caso o professor permita.

![](_page_16_Picture_9.jpeg)

Por meio deste recurso, o professor solicita trabalhos, revisa-os e fornece retornos e notas. Pode ser utilizada para envio de arquivos (documentos de texto, planilhas, imagens, etc.), resposta digitada diretamente a Sala Virtual ou ambas as opções.

### • Antes de Enviar a Tarefa

Inicie sua tarefa o mais rápido possível. Leia todas as instruções. Se tiver qualquer dificuldade em compreender a proposta de trabalho, entre em contato com o tutor imediatamente. Planeje o envio com dois a quatro dias de antecedência. Dessa forma, se houver algum problema, você terá tempo para falar com um de nossos tutor.

![](_page_17_Picture_0.jpeg)

![](_page_17_Picture_2.jpeg)

#### • Publicar Tarefa

- 1. Acesse a tarefa:
- 2. Clique em Adicionar tarefa;

**3.** Anexe seu arguivo ou digite o trabalho na caixa de texto, de acordo com as orientações do professor;

4. Clique em Salvar mudanças;

5. Você pode revisar o status de envio, adicionar comentários ou editar o arquivo caso o professor permita.

> As tarefas ficam disponíveis na Agenda a qual está vinculada, no seu Menu Pessoal (Meus cursos) e no Calendário.

#### **Compartilhe Arquivos:**

Você pode inserir arquivos e encaminhá-los via atividades por meio do campo Anexo. Para fazer isso:

- 1. Clique no ícone Adicionar
- 2. No Menu à esquerda, clique em Enviar um arquivo ( 🌓 );
- 3. No campo Anexo, clique em Escolher um arquivo ( 🔝 );
- **4.** Procure em seu computador pelo arguivo desejado;
- 5. Clique em Enviar este arquivo.

![](_page_17_Picture_17.jpeg)

![](_page_18_Picture_0.jpeg)

![](_page_18_Picture_2.jpeg)

Joinville

# 4. DÚVIDAS

Para esclarecimento de dúvidas ou orientações, sinta-se à vontade para entrar em contato conosco:

Jaraguá do Sul Rua dos Imigrantes, 500 – Rau Jaraguá do Sul, SC | CEP: 89254-430 Fone: (47) 3275-8352 E-mail: polo.jaragua@catolicasc.org.br

Rua Visconde de Taunay, 427 – Centro Joinville, SC | CEP: 89203-005 **Fone: (47) 3145-9700 E-mail: polo.joinville@catolicasc.org.br**